How to update/change your direct deposit.

Log into Skyward Employee Access

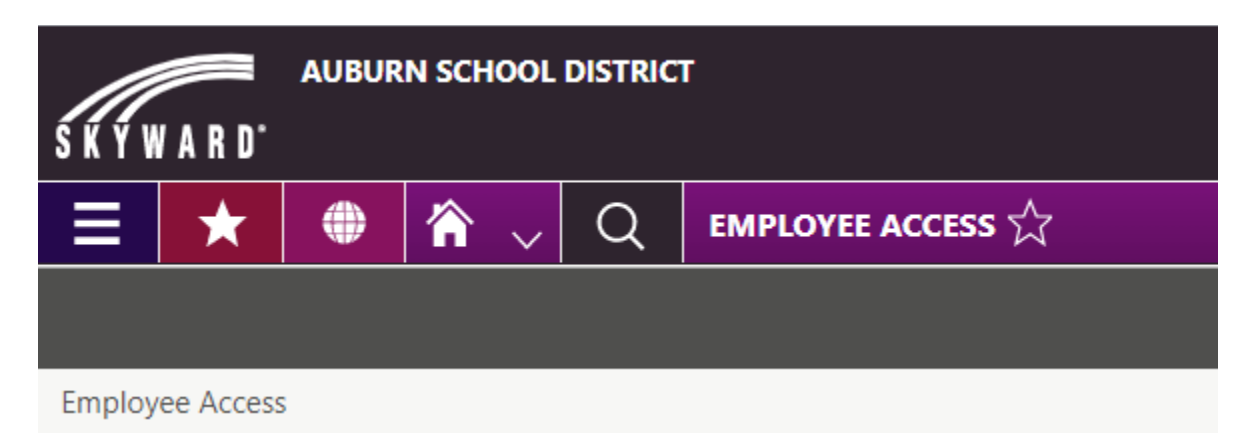

Click on the 3 bars for a drop down, choose Employee and then Employee Profile under Features

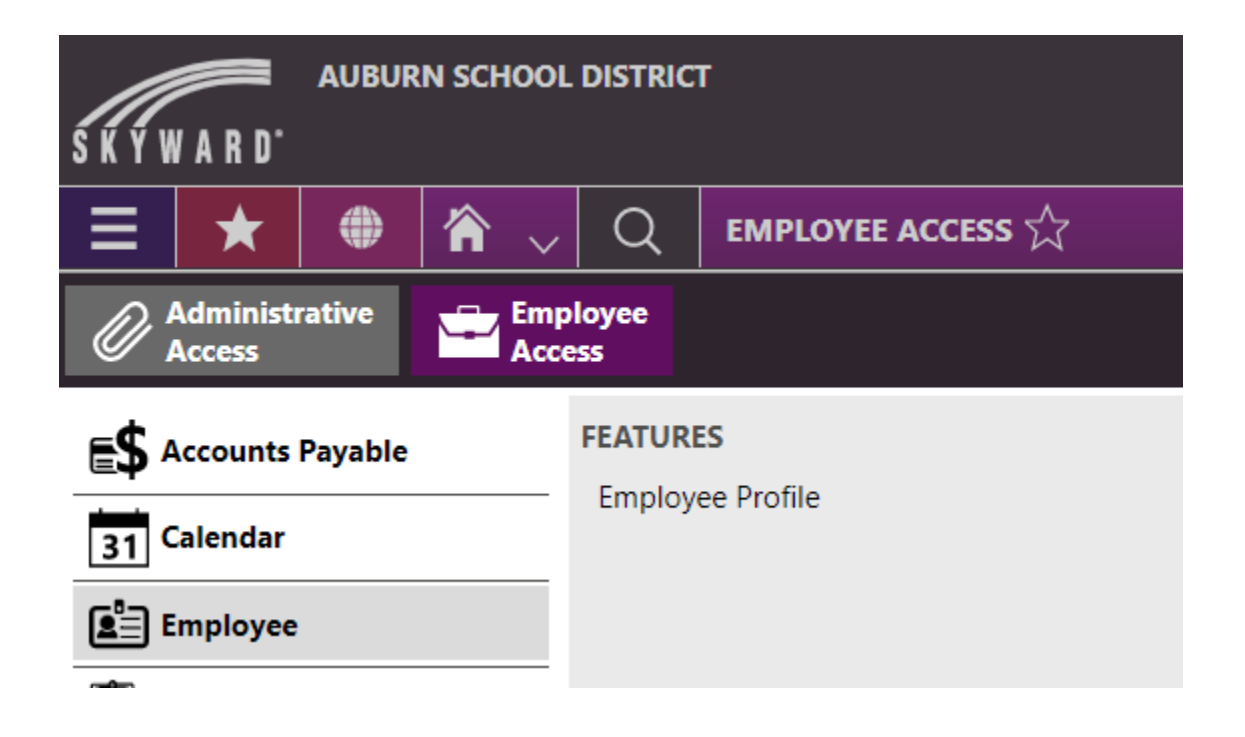

Click on Edit next to Employee Details

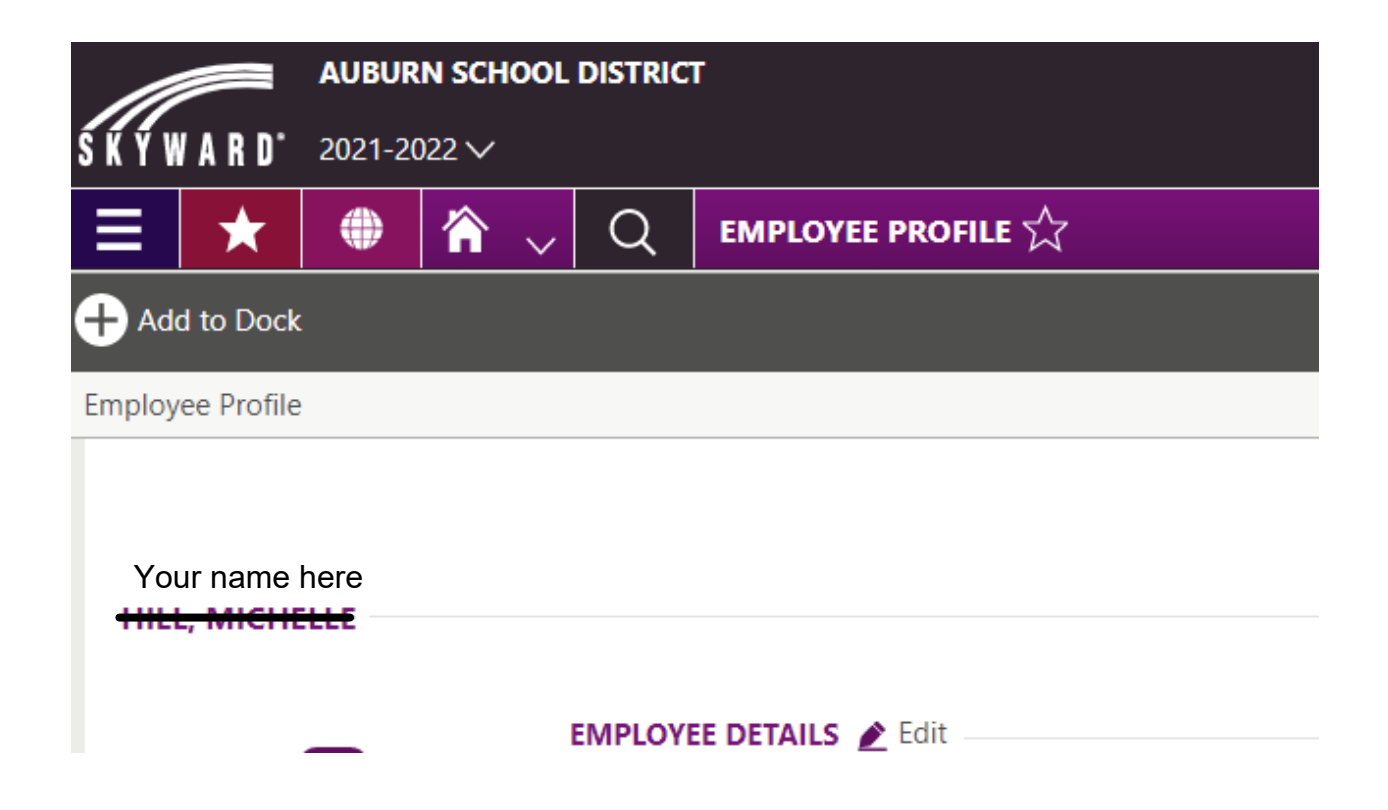

## Click on Payroll ACH Direct Deposit

| Online Forms                         |     |     |                                 |                                                       |
|--------------------------------------|-----|-----|---------------------------------|-------------------------------------------------------|
| New<br>Payroll ACH<br>Direct Deposit | New | New | New<br>Employee Email<br>Change | New<br>ONLINE FORM<br>Employee Phone<br>Number Change |
|                                      |     |     |                                 | 🚫 Close                                               |

## Follow the prompts to change or add a direct deposit.

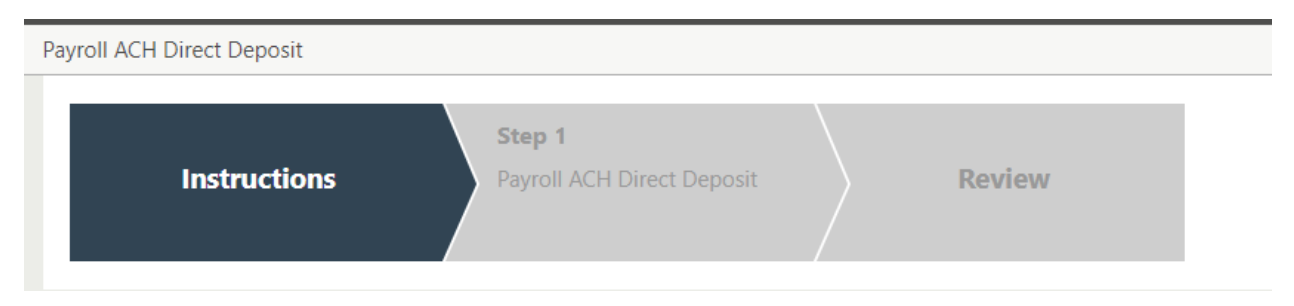